Log into STARS and select Additional Documentation Form under the Accommodations menu.

| ACCOMMODATIONS                  |
|---------------------------------|
| > List Requests                 |
| > Additional Documentation Form |
| > Alternative Testing           |
| > Notetaking Services           |

Select Start New Application. If you have previously submitted any additional documentation forms, those applications will also be listed.

| ITATION |   |
|---------|---|
| v       | , |
| ION >   |   |
|         |   |
|         |   |

Fill out the form completely and select Submit Request under Form Submission at the bottom of the page.

After the request has been submitted, you can upload documentation to the application on the next screen. Once the file is attached, select upload file.

| IPLOAD FILE FOR USER                                                                      |                                                                                                    |  |  |
|-------------------------------------------------------------------------------------------|----------------------------------------------------------------------------------------------------|--|--|
| SCAN FILE WITH ANTIVIRUS                                                                  |                                                                                                    |  |  |
| Important Reminder: We recommend that<br>If you find a file that is infected with a virus | : you use AntiVirus to scan your document before uploading your file<br>s, please delete the file immediately and contact the student. |  |  |
| FILE INFORMATION                                                                          |                                                                                                    |  |  |
| File Title * :                                                                            |                                                                                                    |  |  |
| Select File *: ⑦                                                                          |                                                                                                    |  |  |
| Choose File No file chosen                                                                |                                                                                                    |  |  |
| FORM SUBMISSION                                                                           |                                                                                                    |  |  |
| UPLOAD FILE >                                                                             |                                                                                                    |  |  |

The submitted application will be listed on the Additional Documentation Form – Overview Page.

| ADDITIONAL DOCUMENTATION                |
|-----------------------------------------|
| Status:                                 |
| 1 - Processing                          |
| Date Submitted:                         |
| Monday, November 04, 2024 at 02:00 PM   |
| Assigned To:                            |
| Rachael TEST                            |
| Number of Documentations Uploaded:<br>1 |
| Lastest Upload:                         |
| Monday, November 04, 2024 at 02:03 PM   |
| VIEW APPLICATION >                      |